## VIOEDU HƯỚNG DẪN

# GIÁO VIÊN - HỌC SINH - PHỤ HUYNH

### A. Dành cho Giáo viên

### 1/ Hướng dẫn quản lý tài khoản học sinh.

- Tạo tài khoản học sinh mới
- Thêm tài khoản học sinh đã tự tạo tài khoản
- Sửa thông tin học sinh
- Xuất danh sách tài khoản và mật khẩu học sinh: <u>https://www.youtube.com/watch?v=6MVj6EjfgPE&list=PLYmriOlxq-mgqGcsTNsiRDc4UGAh-d0Pz&index=12</u>

### 2/ Hướng dẫn giáo viên đổi và cấp lại mật khẩu mới cho học sinh (Khi học sinh quên mật khẩu)

https://www.youtube.com/watch?v=jKjDc\_ylokg

### 3/ Hướng dẫn xuất kết quả Đấu Trường – Tạo ca thi vòng Cấp Trường:

https://www.youtube.com/watch?v=VW9SIRfUH0g

## 4/ Hướng dẫn tạo tất cả tài khoản học sinh cùng một lúc:

https://drive.google.com/file/d/1EJmTfnPiPBq1Ql22Gww2euT5UAwgo3lo/view?usp=sharing

### 5/ Hướng dẫn giáo viên thay đổi Lớp (Chuyển lớp) cho học

<mark>sinh:</mark> <u>https://youtu.be/z60rFMitqS0</u>

### B. Dành cho Học sinh

1/ Hướng dẫn học sinh tự lấy mật khẩu khi quên mật khẩu

https://www.youtube.com/watch?v=nAoE0SKZviQ

### 2/ Trường hợp học sinh

- QUÊN TÊN ĐĂNG NHẬP hoặc MẬT KHẨU tài khoản Vioedu tạo tại trường + thêm tài khoản vào trường
- + Muốn thêm tài khoản tạo tự do và tài khoản nhà trường.

Cách 1: Liên hệ giáo viên trường để nhờ cập lại Tài khoản và thêm tài khoản vào trường.

<u>Cách 2:</u> Nhắn tin qua zalo: <u>zalo.me/2190891196378761442</u> hoặc Mở Zalo > Qúet mã bên dưới > Để lại thông tin cần hỗ trợ, sẽ có kỹ thuật Vioedu hỗ trợ lấy lại tên đăng nhập và mật khẩu.

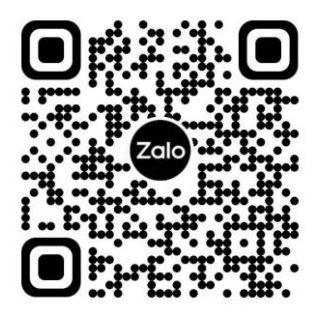

3/ Hướng dẫn tham gia Đấu Trường Khu Vực trên Điện thoại hoặc máy tính bảng:

https://www.youtube.com/watch?v=1udaxW3XFb4

#### 4/ Hướng dẫn tham gia Đấu Trường Khu Vực trên Máy tính

https://www.youtube.com/watch?v=dOWDKdRbMRc

#### 5/ Hướng dẫn sử dụng các chức năng học tập trên Vioedu

+ Hướng dẫn các chức năng và hoạt động trên Vioedu:

https://www.youtube.com/watch?v=oUfxWBIdOUA

+ Hướng dẫn các chức năng miễn phí trên Vioedu bằng máy tính:

https://www.youtube.com/watch?v=C\_uu76RZhz0

+Hướng dẫn các chức năng miễn phí trên Vioedu bằng điện thoại hoặc máy tính bảng:

https://youtu.be/IQL6jaMuqV8

### 6/ Hướng dẫn cách đạt được nhiều kim cương trên Vioedu:

https://www.youtube.com/watch?v=hPmSjdA\_7v4

7/ Hướng dẫn học sinh Thách Đấu

https://www.youtube.com/watch?v=xAwRto5qu4k

### 8/ Hướng dẫn học sinh Đổi kim cương Vioedu thành Qùa hiện vật

https://www.youtube.com/watch?v=9qeIRvkiSYI

### C. Dành cho Phụ huynh

### 1/ Hướng dẫn sử dụng chức năng xem báo cáo dành cho phụ huynh

https://www.youtube.com/watch?v=ThKj44taRXA&t=96s